## HVAD ER "FAVORITTER"?

Bemærk: For at have adgang til denne funktionalitet skal du have oprettet en brugerprofil.

Ønskes hurtig adgang til udvalgte virksomheders oversigtsblad, kan man vælge at tilføje dem til en favoritliste.

|                                                |                                         | ۲        | EKSPORTÉR DATA |                 | erium 🕨     |
|------------------------------------------------|-----------------------------------------|----------|----------------|-----------------|-------------|
| SØGERESULTAT: Viser 1-2 af 2 virksomheder Anta | I resultater pr. side: 25 👻             |          |                | 0 (             | 0 1 0 0     |
| FIRMANAVN                                      | ADRESSE                                 | TELEFON  | CVR-NR         | VIRKSOMHEDSINFO | FØJ TIL     |
| m NN Markedsdata A/S                           | Industriparken 27<br>2750 Ballerup      |          | 30360044       | £ 6 ÷ 5         |             |
| Nn Markedsdata ApS                             | Michael Drewsens Vej 7<br>8270 Højbjerg | 70101316 | 31597536       | £ 6 ÷ 5 8 W     | <b>⊻★</b> ∆ |

Figur: Føj til favorit direkte fra søgeresultat

Ved du allerede i søgeresultatet, at en relevant virksomhed er på listen, kan du vælge at tilføje den som favorit ved at klikke på stjernen til højre. I dette tilfælde vælger vi at tilføje De Gule Sider A/S. Herefter vil siden loade, og stjernen ud for den valgte virksomhed vil fremstå svagere.

| VNN A<br>Michael Dre<br>8270 Højbje<br>Telefon:<br>Hjernmeside<br>E-mail: | NN Markedsdata ApS         Michael Drewsens Vej 7         8270 Højbjerg         Telefon:       70101316         Hjemmeside:       www.nnmarkedsdata.dk         E-mail:       info@nnmarkedsdata.dk |             |                 | Hovedselskab:<br>Unik ID:<br>Fax:<br>CVR-nr.:<br>P-nr.: | Ja<br>202417719<br>31597536<br>1014566550 |            | Kort og rutevejlednir<br>Tilret virksomhedsok<br>Føj til overvågning | ng  <br>sta  <br>( | <ul> <li>Hent VC4</li> <li>Print firm</li> <li>Faj til fav</li> </ul> | ARD<br>aprofil<br>oritler |
|---------------------------------------------------------------------------|----------------------------------------------------------------------------------------------------|-------------|-----------------|---------------------------------------------------------|-------------------------------------------|------------|----------------------------------------------------------------------|--------------------|-----------------------------------------------------------------------|---------------------------|
|                                                                           |                                                                                                    |             |                 |                                                         |                                           |            |                                                                      | - TILI             | BAGE TIL SØGE                                                         | RESULTAT 💿                |
| PROFIL                                                                    | KONTAKTPERSONER                                                                                                    | STRUKTUR    | EJERHIERARKI    | NØGLETAL                                                | REGNSKABER                                | KREDITTJEK | EJENDOMSDATA                                                         | NYHEDER            | NOTATER                                                               |                           |
| Kommune                                                                   | Kommune og region:                                                                                                    |             | Kommune, Region | Midtjylland                                             |                                           |            |                                                                      |                    |                                                                       |                           |
| Ejere:                                                                    |                                                                                                    | Thyregod in | vest ApS (Danma | rk)                                                     |                                           |            |                                                                      |                    |                                                                       | 85%                       |

Figur: Føj til favorit fra virksomhedsblad

Vil du gerne have mere information om virksomheden, inden du vælger at tilføje den til din favoritliste, kan du klikke ind på den og undersøge, om det er en virksomhed med relevans for dig. Herfra kan du så vælge at tilføje virksomheden ved at klikke på stjerneikonet med den tilhørende tekst "Føj til favoritter" i bladets hovedmenu.

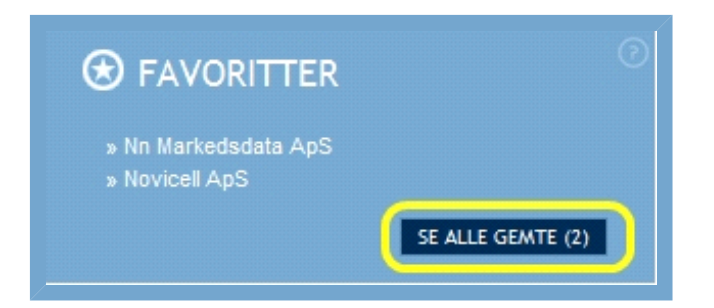

Herefter kan du lukke bladet. Klikker du nu ind på Din side, vil du i kassen "Favoritter" finde den i listen over alle de virksomheder, du har valgt som favoritter. Herfra kan du altid klikke dig direkte ind på virksomhedsbladet.

Får du behov for at rette i din liste, kan du klikke på "Se alle gemte", hvilket vil åbne et overlay med en liste over alle dine gemte favoritter

|       | GEMTE F                     | AVORITTER            |                     |  |  |  |  |
|-------|-----------------------------|----------------------|---------------------|--|--|--|--|
|       |                             |                      | Du har 2 favoritter |  |  |  |  |
| 6     | SAMMENLIGN                  | VALGTE               |                     |  |  |  |  |
|       |                             |                      | 00100               |  |  |  |  |
|       | DATO                        | VIRKSOMHEDER         | SLET                |  |  |  |  |
|       | 10/07/2012                  | » Nn Markedsdata ApS |                     |  |  |  |  |
|       | 10/07/2012                  | » Novicell ApS       |                     |  |  |  |  |
| Figur | igur: Alle gemte favoritter |                      |                     |  |  |  |  |

Herunder kan du vælge at slette en eller flere virksomheder fra din liste ved at klikke på skraldespandsikonet ud for dem.